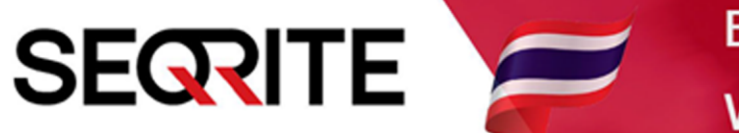

## Seqrite Endpoint Security 7.6 Administrator's Guide

วิธีการตั้งค่าให้มีการแจ้งเตือนอีเมล์

SEPS SME SEPS Business SEPS Total SEPS Enterprise Suit

## <u>วิธีการตั้งค่าให้มีการแจ้งเตือนอีเมล์</u>

1. เข้าสู่หน้า Console Seqrite Endpoint Security Management

ไปที่ Admin Setting > Server > Notification

> เลือก Even ต่างๆ ที่ต้องการให้มีการแจ้งเตือน

| •                                                                                                    | Welcome Ad                                                                                                    | ministrator 🔅 Adm | 🔅 Admin Settings 🛛 🖏 Support 🕴 ? Help |          |         | Logout |      |
|----------------------------------------------------------------------------------------------------|----------------------------------------------------------------------------------------------------|-------------------|---------------------------------------|----------|---------|--------|------|
| Seqrite<br>Endpoint Security 7.                                                                                                    | Enterprise Suite                                                                                                    | Home              | Clients                               | Settings | Reports | Ļ      |      |
| Admin Settings                                                                                                    |                                                                                                    |                   |                                       |          |         |        | ?    |
| Server Clients                                                                                                    |                                                                                                    |                   |                                       |          |         |        |      |
| Change Password<br>Change Email Address<br>Notification<br>SMTP Settings<br>Manage Devices<br>Data Loss Prevention<br>Redirection<br>Manage Users<br>Internet Settings<br>Patch Management<br>General | Image: Select Event for which notification should   Select Event for which notification should   Notifications to be sent   Virus Infection and Virus Outbreak   Events   Virus detected on endpoints   Virus active on endpoint   Virus outbreak in network   Ransomware detected on endpoints   IDS/IPS   Advanced Device Control   Application Control   Update   Install through Active Directory | be sent           | Email                                 | ustomize |         |        |      |
| GoDeep.Al Al Enabled Deep Predictive Malware Hunting Technology.                                                                                                    |                                                                                                    |                   |                                       |          |         |        | KNOW |

## 2. เลื่อนลงด้านล่าง > Apply

| Manage Users      | ▶ IDS/IPS                                                                           |  |  |  |  |
|-------------------|-------------------------------------------------------------------------------------|--|--|--|--|
| Internet Settings | Advanced Device Control                                                             |  |  |  |  |
| Patch Management  | Application Control                                                                 |  |  |  |  |
| General           | ▶ Update                                                                            |  |  |  |  |
|                   | Install through Active Directory                                                    |  |  |  |  |
|                   | Disconnected Endpoints                                                              |  |  |  |  |
|                   | License related                                                                     |  |  |  |  |
|                   | Data Loss Prevention                                                                |  |  |  |  |
|                   | Asset Management                                                                    |  |  |  |  |
|                   | Client Deployment                                                                   |  |  |  |  |
|                   |                                                                                     |  |  |  |  |
|                   | Configure Email for Event Notification Configure                                    |  |  |  |  |
|                   | Apply                                                                               |  |  |  |  |
|                   | Note:                                                                               |  |  |  |  |
|                   | SMTP Settings have to be configured first in order to receive e-mail notifications. |  |  |  |  |